全市各危运企业:

为进一步规范和方便危运企业办理从业人员岗位登记, 即日起正式启用广州市交通运输综合信息管理平台"岗位登 记"功能模块,各企业可以通过该模块网上办理危运从业人 员岗位登记,现将网上办理有关事项说明如下:

### 一、岗位登记对象

本市危运企业已聘用的持有合法有效从业资格证件的 危运驾驶员(含广东省外发证危运驾驶员)、危运押运人员 (仅限广东省内发证押运人员)。

二、岗位登记(修改)方式

企业通过"广州市交通运输综合信息管理平台"提交从 业人员岗位登记(修改)资料;管理端进行审核(主要由市 危运协会负责审核);审核通过登记完成。

三、岗位登记

(一) 广东省内发证危运驾驶员

在广州市交通运输综合信息管理平台"岗位登记"模块选择"省内"人员,录入驾驶员姓名、身份证号后,系统自动匹配该人员"基础信息";企业核对无误后,在"登记信息"栏选择"岗位类型",录入相关信息,并上传以下资料(电子版):

1. 从业人员身份证、驾驶证、从业资格证

- 2. 企业与从业人员签订的有效劳动合同
- 社会保险或者工伤意外保险证明(由企业为从业人员 购买)

(二)广东省外发证危运驾驶员

在广州市交通运输综合信息管理平台 "岗位登记"模块选择"省外"人员,录入驾驶员 "基础信息"以及"登记信息",并上传以下资料(电子版):

1.《道路运输从业人员从业资格证件核查表》(见附件)

- 2. 从业人员身份证、驾驶证、从业资格证
- 3. 企业与从业人员签订的有效劳动合同
- 社会保险或者工伤意外保险证明(由企业为从业人 员购买)

5. 3年内无重大交通责任事故证明

特别说明:

按照《广州市交通运输管理局关于"两客一危"重点营 运车辆推广安装驾驶员身份识别设备的通知》(穗运管 [2018]193号),市运管局将为已办理岗位登记的持外省纸 质从业资格证的危运驾驶员发放《驾驶员岗位登记卡》,出 车时驾驶员需将此卡插入读卡设备进行身份识别。

### (三) 广东省发证押运人员

在广州市交通运输综合信息管理平台 "岗位登记"模 块选择"省内"人员,录入押运员姓名、身份证号后,系统 自动匹配该人员 "基础信息;企业核对无误后,在"登记 信息"栏选择"岗位类型",录入相关信息,并上传以下资 料(电子版):

1. 从业人员身份证、从业资格证

- 2. 企业与从业人员签订的有效劳动合同
- 社会保险或者工伤意外保险证明(由企业为从业人 员购买)

### 四、岗位修改

在岗从业人员相关信息发生变化后(如手机号码、驾驶 证等证件信息),应通过广州市交通运输综合信息管理平台

"人员信息"模块进行相应更新。操作方法详见 "操作指引"。

### 五、岗位解聘

在广州市交通运输综合信息管理平台"人员信息"模块 进行解聘操作,同时需填写解聘原因(离职原因)。操作方 法详见"操作指引"

### 六、岗位登记审核

资料齐备合格经审核通过后,岗位登记成功,登记成功 人员通过广州市交通运输综合信息管理平台"人员信息"模 块可以查询;审核不通过的,管理端退回申请流程并注明原 因;一般在2个工作日内对企业提交的岗位登记资料进行审 核。

## 七、岗位登记要求

(一)危运企业登记在岗的危运驾驶员、押运员数量与
企业营运危运车辆数量(有动力车辆数)的比例不低于
1:1:1;从业人员数量不符合要求的企业,要及时聘用补足
人员并办理岗位登记。

(二)企业聘用、解聘从业人员以及在岗从业人员信息 发生变更的,企业应及时通过广州市交通运输综合信息管理 平台办理岗位登记(更新)、解聘手续,确保本企业办理岗 位登记的从业人员与实际情况一致。

(三)各危运企业要认真对本企业在岗从业人员办理岗 位登记情况进行全面核查,于2018年9月10日前登录广州 市交通运输综合信息管理平台,一是完成本单位全部危运驾 驶员、押运员的岗位登记工作;二是补充完善已办理岗位登 记从业人员的相关信息、资料(主要是"登记信息"部分)。

(四)各企业在办理岗位登记过程中,遇到问题请及时 向市危运协会(电话: 86010193 转 8005)或市运管局货管 科(电话: 86010060)反馈。

#### 货管科

#### 2018年8月

附件

| l                                  |              |               | 1          |     |           |   |  |
|------------------------------------|--------------|---------------|------------|-----|-----------|---|--|
| 姓名                                 |              | 性别            |            |     |           |   |  |
| 身份证号码                              |              | 联系电话          |            |     |           |   |  |
| 从业资格证号                             |              | 从业资格类别        |            |     |           |   |  |
| 初次发证日期                             |              | 从业资格证有<br>效期至 |            |     |           |   |  |
| 发证机关                               |              |               |            |     |           |   |  |
| 其他信息                               |              |               |            |     |           |   |  |
| 本人承诺对所填报的内容及提供的证明材料的真实性负责。         |              |               |            |     |           |   |  |
|                                    | 本 人 签 名:     |               |            | 年   | 月         | 日 |  |
| 发证机关意见(1. 从业资格证件信息是否属实; 2. 其他情况说明) |              |               |            |     |           |   |  |
|                                    |              |               |            |     |           |   |  |
|                                    |              |               |            |     |           |   |  |
|                                    |              |               |            | (盖章 | )         |   |  |
|                                    |              |               | 年          |     | 日<br>日 44 |   |  |
| 备汪: 1、通<br>向主》                     | 过政府部1」(交通部门) | ) 向社会公布自      | 的网站、<br>始( | 公众  | 、         |   |  |
| 巨力另                                | F理り宜闻证头从业入贝  | 业什合法有效        | 时(仕/       | 4衣  | 共他        |   |  |

信息"栏注明查询途径),无需加盖从业资格证发证机关公章。 2、此表需加盖从业人员就业单位(企业)公章。

# 危运从业人员办理岗位登记操作指引

说明:

1、危运从业人员(驾驶员、押运员)岗位登记方式由 原先的企业向危运协会提交资料进行登记变更为:通过广州 市交通运输综合信息管理平台"岗位登记"模块进行网上提 交登记(含已登记在岗人员信息发生变化后,需要修改从业 人员信息、附件资料的)

2、持外省从业资格证的危运驾驶员(不含危运押运人员),选择"省外"登记界面,同时需提供以下两项资料: 一是"道路运输从业人员从业资格证件核查表"(通过政府部门(交通部门)向社会公布的网站、公众号等官方渠道可查询证实从业人员证件合法有效的,在本表"其他信息"栏注明查询途径,无需加盖从业资格证发证机关公章);二是"3年内无重大交通责任事故记录证明"。

一、岗位登记(新聘用人员进行岗位登记)

企业登录广州市交通运输综合信息管理平台在左侧菜单 栏中,找到【业务管理】中的【岗位登记】功能。如图所示

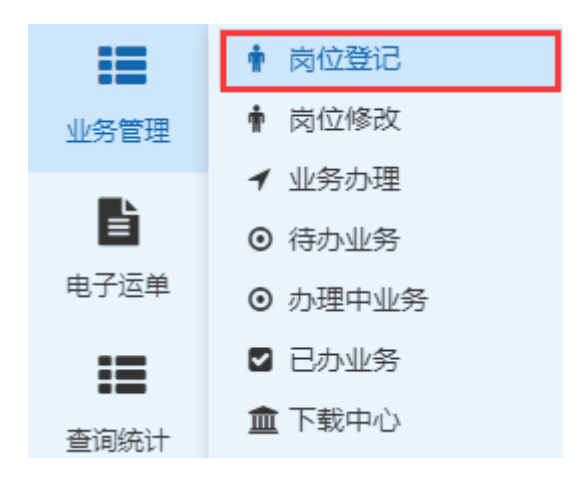

# 广东省内发证人员:

在岗位登记页面中找到岗位登记按钮 <sup>□岗位登记</sup>,点击 后如下图所示("省内"页面)。

| 姓伯/牙切脏亏    | 输入姓名      |    | € 自动匹配                    |       |  |
|------------|-----------|----|---------------------------|-------|--|
| 类型         | 首内 首外     |    | 出生年月                      | 请选择   |  |
| 姓名         | 输入姓名和身份证号 |    | 性别                        | 男     |  |
| 身份证号码      | 可获取数据     |    | 从业资格证号                    |       |  |
| 身份证住址      |           |    |                           |       |  |
| 从业资格类别     |           |    |                           |       |  |
| 初次发证日期     | 请输入日期     |    | 从业资格证有效期至                 | 请选择日期 |  |
| 发证机关       |           |    | 准驾车型                      |       |  |
| 己信息        |           |    |                           |       |  |
| 岗位类型       | 请选择       | v  | 身份证                       | 上传 副除 |  |
| 手机号码(电话)   |           |    | 从业资格证                     | 上传删除  |  |
| 劳动合同起始日期   | 请选择日期     | 社  | 会保险或者工伤意外保险证明             | 上传型除  |  |
| 劳动合同终止日期   | 请选择日期     |    | 劳动合同                      | 上传到除  |  |
| 机动车驾驶证有效期至 | 请选择日期     |    | 机动车驾驶证(限驾驶员)              | 上传翻除  |  |
|            |           | 3年 | 内无重大交通责任事故记录证<br>明 (限驾驶员) | 上传剧除  |  |

通过录入姓名和身份证号码自动加载人员基础信息 (此部分信息为系统自动同步广东省运政系统信息,企业 可以对比验证从业人员证件信息,目前仅能匹配广东省内 发证从业人员)

| 姓名/身份证号    | 曾祥美学 440       |                            | ● 2 自动匹          |
|------------|----------------|----------------------------|------------------|
| 类型         | 省内 省外          | 出生年月                       | 1984/12          |
| 姓名         | 曾 <b>一</b>     | 性别                         | 男                |
| 身份证号码      | 440111         | 从业资格证号                     | 4401191001000000 |
| 身份证住址      | 广州             |                            |                  |
| 从业资格类别     | 经营性道路货物运输驾驶员、道 | 離危险货物运输押运人员、道路危险货          | 物运输驾驶员           |
| 初次发证日期     | 2010/09/29     | 从业资格证有效期至                  | 2024/01/19       |
| 发证机关       | 广州市交通委员会       | 准驾车型                       | A2               |
| 己信息        |                |                            |                  |
| 岗位类型       | 请选择▼           | 身份证                        | 上传 離除            |
| 手机号码(电话)   |                | 从业资格证                      | 上传翻除             |
| 劳动合同起始日期   | 请选择日期          | 社会保险或者工伤意外保险证明             | 上传 删除            |
| 劳动合同终止日期   | 请选择日期          | 劳动合同                       | 上传翻除             |
| 机动车驾驶证有效期至 | 请选择日期          | 机动车驾驶证(限驾驶员)               | 上传删除             |
|            |                | 3年内无重大交通责任事故记录证<br>明(限驾驶员) | 上传翻除             |

## 需要补全的信息如下图所示

|       |      | j                | 身份证 | 上传 | 潮除 |
|-------|------|------------------|-----|----|----|
|       |      | 从业               | 资格证 | 上传 | 删除 |
| 社会保障  | 验或者工 | 伤意外保障            | 脸证明 | 上传 | 識除 |
|       |      | 劳证               | 动合同 | 上传 | 删除 |
| 机     | 动车驾驶 | 证(限驾             | 使员) | 上传 | 删除 |
| 3年内无望 | 重大交通 | 责任事故;<br>明 ( 限驾! | 记录证 | 上传 | 删除 |

材料附件格式,大小要求,JPG,PDF格式、3M以下。(注: 劳动合同 5M以内,文件名长度建议 30 字以内)

(说明: 持广东省 IC 卡从业资格证件的驾驶员, "3 年内 无重大交通责任事故记录证明"为选填材料)

保存方式说明:暂存指的是保存为草稿不提交到管理端审 核,下次可以通过【岗位登记】列表中可以继续操作。

□暂存 □提交 关闭

广东省外发证人员(仅限驾驶员):

在岗位登记页面中找到岗位登记按钮 <sup>❷ 岗位登记</sup>,点击 "省外"按钮,参照广东省内发证人员操作方法,从业人 员基础资料、登记资料均需人工录入。

## 二、人员信息修改(修改已登记在岗人员的信息)

企业登录广州市交通运输综合信息管理平台在左侧菜单 栏中,找到【基础信息】中的【人员信息】功能。如图所示

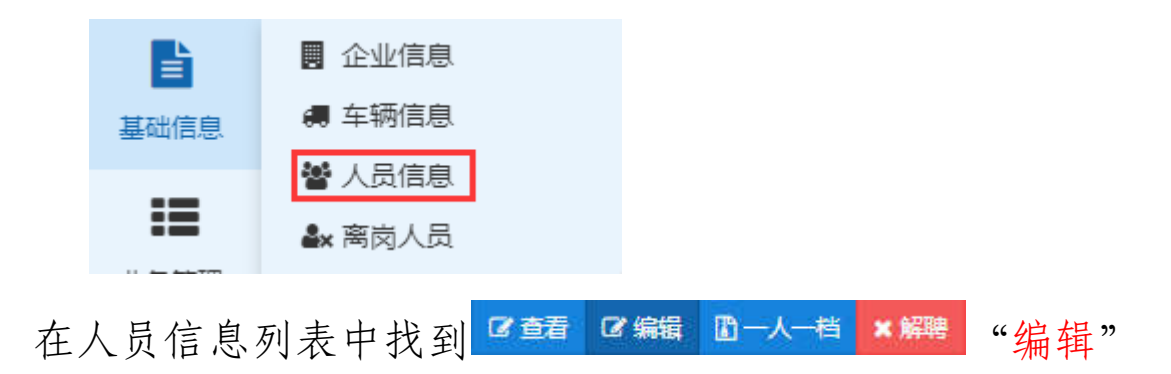

按钮。点击之后登记信息激活成为可修改状态,如下图所示, 具体操作和第一步中是一致的。

| 类型                                                     | 省内 省外                   | 出生年月                                                   | 1977/08                                                                                                    |  |  |  |
|--------------------------------------------------------|-------------------------|--------------------------------------------------------|----------------------------------------------------------------------------------------------------|--|--|--|
| 姓名                                                     | 朱                       | 性别                                                     | 男                                                                                                    |  |  |  |
| 身份证号码                                                  | 44182                   | 从业资格证号                                                 | 44182                                                                                                    |  |  |  |
| 身份证住址                                                  | 广东省佛冈县                  | 广东省佛冈县                                                 |                                                                                                    |  |  |  |
| 从业资格类别                                                 | 道路危险货物运输押运人员            |                                                        |                                                                                                    |  |  |  |
| 初次发证日期                                                 | 2015/11/06              | 从业资格证有效期至                                              | 2021/11/06                                                                                                    |  |  |  |
| 发证机关                                                   | 清远市交通运输局                | 准驾车型                                                   |                                                                                                    |  |  |  |
| <u>.</u>                                               |                         |                                                        |                                                                                                    |  |  |  |
|                                                        |                         |                                                        |                                                                                                    |  |  |  |
| 岗位类型                                                   | 危险品押运                   | 身份证                                                    | 上传 删除                                                                                                    |  |  |  |
| 岗位类型<br>手机号码(电话)                                       | 危险品押运   ▼               | 身份证从业资格证                                               | 上传删除                                                                                                    |  |  |  |
| 岗位类型<br>手机号码(电话)<br>劳动合同起始日期                           | 危险品押运 ▼<br>请选择日期        | 身份证<br>从业资格证<br>社会保险或者工伤意外保险证明                         | <ul> <li>細胞 ⇒上</li> <li>細胞 ⇒上</li> <li>細胞 ⇒上</li> <li>細胞 ⇒上</li> </ul>                                                                                                    |  |  |  |
| 岗位类型<br>手机号码(电话)<br>劳动合同起始日期<br>劳动合同终止日期               | 危险品押运 ▼ 请选择日期           | 身份证<br>从业交格证<br>社会保险或者工伤意外保险证明<br>劳动合同                 | 上传 第時<br>上传 第時<br>上传 第時<br>上传 第時<br>上传 第時                                                                                                    |  |  |  |
| 岗位类型<br>手机号码(电话)<br>劳动合同起始日期<br>劳动合同终止日期<br>机动车驾驶证有效期至 | 危险品押运 请选择日期 请选择日期 请选择日期 | 身份证<br>从业资格证<br>社会保险或者工伤意外保险证明<br>劳动合同<br>机动车驾驶证(限驾驶员) | 上传 創除     ・     ・     ・     ・     ・     ・     ・     ・     ・     ・     ・     ・     ・     ・     ・     ・     ・     ・     ・     ・     ・     ・     ・     ・     ・     ・     ・     ・     ・     ・     ・     ・     ・     ・     ・     ・     ・     ・     ・     ・     ・     ・     ・     ・     ・     ・     ・     ・     ・     ・     ・     ・     ・     ・     ・     ・     ・     ・     ・     ・     ・     ・     ・     ・     ・     ・     ・     ・     ・     ・     ・     ・     ・     ・     ・     ・     ・     ・     ・     ・     ・     ・     ・     ・     ・     ・     ・     ・     ・     ・     ・     ・     ・     ・     ・     ・     ・     ・     ・     ・     ・     ・     ・     ・     ・     ・     ・     ・     ・     ・     ・     ・     ・     ・     ・     ・     ・     ・     ・     ・     ・     ・     ・     ・     ・     ・     ・     ・     ・     ・     ・     ・     ・     ・     ・     ・     ・     ・     ・     ・     ・     ・     ・     ・     ・     ・     ・     ・     ・     ・     ・     ・     ・     ・     ・     ・     ・     ・     ・     ・     ・     ・     ・     ・     ・     ・     ・     ・     ・     ・     ・     ・     ・     ・     ・     ・     ・     ・     ・     ・     ・     ・     ・     ・     ・     ・     ・     ・     ・     ・     ・     ・     ・     ・     ・     ・     ・     ・     ・     ・     ・     ・     ・     ・     ・     ・     ・     ・     ・     ・     ・     ・     ・     ・     ・     ・     ・     ・     ・     ・     ・     ・     ・     ・     ・     ・     ・     ・     ・     ・     ・     ・     ・     ・     ・     ・     ・     ・     ・     ・     ・     ・     ・     ・     ・     ・     ・     ・     ・     ・     ・     ・     ・     ・     ・     ・     ・     ・     ・     ・     ・     ・     ・     ・     ・     ・     ・     ・     ・     ・     ・     ・     ・     ・     ・     ・     ・     ・     ・     ・     ・     ・     ・     ・     ・     ・     ・     ・     ・     ・     ・     ・     ・     ・     ・     ・     ・     ・     ・     ・     ・     ・     ・     ・     ・     ・     ・     ・     ・     ・     ・     ・     ・     ・     ・     ・     ・     ・     ・     ・     ・     ・     ・     ・     ・     ・     ・     ・     ・     ・     ・     ・     ・     ・     ・     ・     ・     ・ |  |  |  |

## 三、处理退回

1. 岗位登记退回处理(新登记人员审核不通过退回的记录)

企业登陆广州市交通运输综合信息管理平台在左侧菜 单栏中,找到【业务管理】中的【岗位登记】功能。在列表 找到状态数据为审核不通过的记录,通过点击【重新报备】 按钮可以调整人员信息,具体操作和第一步中是一致的。

| 状态   | 操作     |  |
|------|--------|--|
| 0不通过 | □ 重新报备 |  |

请按照退回原因,作出相应的调整再次提交到管理端审核。

|        | 退回原因:合同上传错误    |                   |            |
|--------|----------------|-------------------|------------|
| 类型     | <b>省内</b> 省外   | 出生年月              | 1968/10    |
| 姓名     | 伍温             | 性别                | 男          |
| 身份证号码  | 45052          | 从业资格证号            | 4505       |
| 身份证住址  | 广西合浦县石         |                   |            |
| 从业资格类别 | 道路危险货物运输驾驶员、道路 | 危险货物运输押运人员、经营性道路货 | 物运输驾驶员     |
| 初次发证日期 | 2002/09/28     | 从业资格证有效期至         | 2023/11/24 |
| 发证机关   | 广州市交通委员会       | 准驾车型              | A2         |

 2.人员信息修改退回处理(修改人员信息审核不通过 退回的记录)

在左侧菜单栏中,找到【业务管理】中的【岗位修改】 功能,如图所示。人员信息调整操作与上一步是一致的。

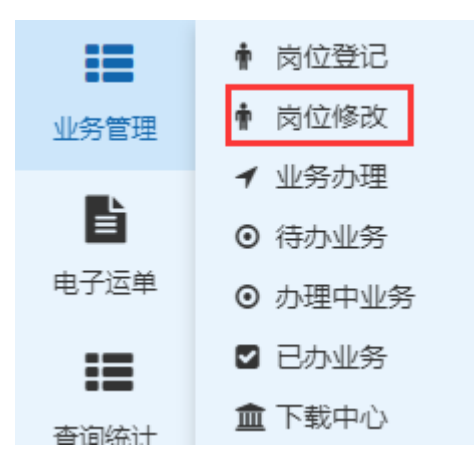

四、离岗人员 (解聘人员)

## 1. 解聘操作

企业登录广州市交通运输综合信息管理平台在左侧菜 单栏中,找到【基础信息】中的【人员信息】功能,如图所 示。

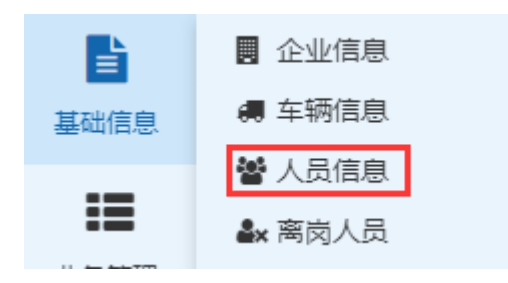

在人员信息列表中找到 <sup>C 查看</sup> C 编 D-人-档 × 解聘 解聘按 钮。点击之后如下图所示。

| 你确定解聘此从业人员? 请填写原因 |                    |        |  |  |  |
|-------------------|--------------------|--------|--|--|--|
|                   |                    |        |  |  |  |
|                   |                    | 202.00 |  |  |  |
|                   | 652332196603112150 | 11     |  |  |  |
|                   | 确定                 | 取消     |  |  |  |

输入解聘原因(离职原因)点击确定即可。(后续增加 企业对离职人员的服务综合评价功能)

## 2. 离岗记录(显示本企业解聘人员信息)

在左侧菜单栏中,找到【基础信息】中的【离岗人员】 功能,如图所示

|      | 🖪 企业信息  |
|------|---------|
| 基础信息 | 🚚 车辆信息  |
|      | 皆 人员信息  |
| :=   | ▲★ 离岗人员 |

以下是离岗人员信息列表 (所有历史记录均保留)。

| 序号 | 服务企业       | 姓名           | 从业资格证号                                  | 岗位类型     | 上岗日期                | 离岗日期                | 操作          |
|----|------------|--------------|-----------------------------------------|----------|---------------------|---------------------|-------------|
| 1  | 广州英凯运输有限公司 | 段直洲          |                                         |          | 2018-05-03T14:05:14 | 2018-05-03T14:09:19 | (2)查普       |
| 2  | 广州英凯运输有限公司 | 蔡和武          | 40000107010007200                       | 危险品押运    |                     | 2018-05-03T16:34:15 | 口香香         |
| 3  | 广州英凯运输有限公司 | 欧海峰          | 45 <b>2122101010100</b>                 | 危险品运输和押运 |                     | 2018-04-04T15;43:15 | 2 查看        |
| ŧ  | 广州英凯运输有限公司 | 田贵富          | 501200000000000000000000000000000000000 | 危险品运输    | 2018-05-03T16:42:58 | 2018-05-03T16:48:38 | 2 查看        |
| 5  | 广州英凯运输有限公司 | 蔡和武          |                                         | 危险品押运    |                     | 2018-04-27T10:50:02 | <b>区 查看</b> |
| 5  | 广州英凯运输有限公司 | 段直洲          | 45333310660311315                       | 危险品运输和押运 |                     | 2018-05-03T13:46:33 | 12 查看       |
| 7  | 广州英凯运输有限公司 | <b>***</b> * | <b>Kenterstoret</b>                     | 危险品运输    | 2018-05-03T14:16:25 | 2018-05-03T14:28:47 | 记章章         |